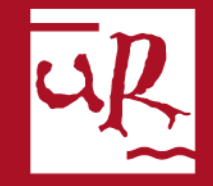

# UNIVERSIDAD DE LA RIOJA

# Plataforma Trabajos fin de grado Manual usuario alumnos

Cualquier incidencia con la plataforma puede resolverla en la Secretaría de la Facultad por alguno de los siguientes medios:

- 1. Llamando al teléfono 941299786, en horario de 8 a 14 horas, de lunes a viernes.
- 2. Enviando un correo electrónico a <u>admonquintiliano@unirioja.es</u>

# Página de acceso general

Puede acceder a la plataforma de trabajos fin de grado en la siguiente dirección:

https://sede.unirioja.es/portal/apps/tfe

Para realizar el depósito debe seguir los siguientes pasos:

# 1- Pulse en "Depósito de trabajo fin de grado"

# **Trabajo Fin de Estudios**

### Objeto de la aplicación

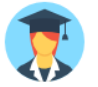

Plataforma de gestión de Trabajos Fin de Grado (TFG) y Trabajos Fin de Master (TFM) que cubre las fases desde la elaboración de la oferta de temas hasta la defensa del trabajo y su archivo.

### Destinatarios

Personal docente e investigador (PDI) y Personal de administración y servicios (PAS).

En el caso del estudiantado se utilizan los procedimientos de asignación de tema de trabajo y depósito:

- > Solicitud de asignación de tema de trabajo fin de grado (TFG)
- > Solicitud de asignación de tema de trabajo fin de máster (TFM)
- > Depósito de trabajo fin de grado (TFG)
- > Depósito de trabajo fin de máster (TFM)

#### Disponibilidad

✓ Aplicación disponible

🕒 Entrar a la aplicación

# 2- Pulse en "Iniciar ahora"

# Depósito trabajo fin de grado

## **Objeto del procedimiento**

Este procedimiento permite la presentación electrónica de la solicitud de defensa y depósito de la memoria de trabajo fin de grado (TFG).

i Consulte la guía de depósito de TFG de la Facultad o Escuela correspondiente:
Escuela Técnica Superior de Ingeniería Industrial
Escuela Universitaria de Enfermería
Facultad de Ciencia y Tecnología
Facultad de Ciencias Empresariales
Facultad de Ciencias Jurídicas y Sociales
Facultad de Letras y de la Educación

### Destinatarios

Estudiantes matriculados en estudios de Grado en la Universidad de La Rioja.

### Disponibilidad

Procedimiento sujeto a plazo por titulación

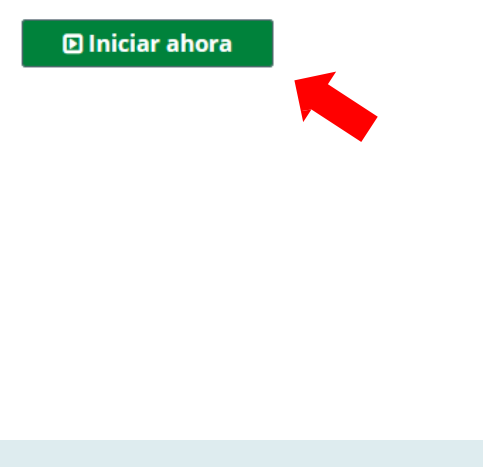

# **3-** Acceda a la plataforma introduciendo su CUASI o con certificado

Está usted en 🖀 Inicio / Identificación

### Identificación de usuarios

Para poder iniciar, consultar y gestionar sus expedientes electrónicamente, puede utilizar dos métodos de acceso: usuario/contraseña o certificado digital.

#### Acceso con usuario y contraseña (CUASI)

Para utilizar este acceso debe introducir las credenciales de su cuenta de usuario de la Universidad (CUASI).

| Usuario:       |  |
|----------------|--|
| Contraseña:    |  |
| Iniciar sesión |  |

#### Acceso con certificado

Si no tiene cuenta de usuario de la Universidad de La Rioja es necesario identificarse con un certificado digital.

Acceder con certificado

# 4 - Lea detenidamente las instrucciones

4.1 – Pulse en Siguiente paso para continuar con la solicitud

# Depósito trabajo fin de estudios

#### Solicitud de depósito

Para presentar la solicitud de depósito online se siguen los siguientes pasos:

- Selección de titulación en caso que esté matriculado en la asignatura TFM o TFG de más de una titulación
- Cumplimentar el título del trabajo
- Aportar la documentación necesaria para realizar el depósito:
  - o Autorización del tutor o tutores del trabajo
  - o Memoria
  - o Anexos (en caso de ser necesario)

Al término de este procedimiento, podrá obtener un justificante de la solicitud realizada.

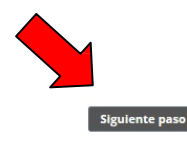

# 5 – Elija la titulación y pulse en siguiente paso para continuar con el depósito

### Depósito trabajo fin de estudios

#### Elija titulación

A continuación se muestran las titulaciones en las que está matriculado en la asignatura TFM o TFG. Elija una para continuar:

| , | Plan de estudios | Titulación                                      | Observaciones  |
|---|------------------|-------------------------------------------------|----------------|
|   | ● 201G           | Grado en Administración y Dirección de Empresas |                |
|   | Anterlor         |                                                 | Siguiente paso |

# 6 – Para continuar debe introducir el título del trabajo y cumplimentar el consentimiento de publicación web

#### Depósito trabajo fin de estudios ADRIÁN Paso 1 de 3 Alumno: advian canac@alum.unirioja.es Email: **Datos principales** Canal oficial de comunicación electrónica de la Universidad. Más información Título del trabajo y autorización Grado en Administración y Dirección de Empresas (201G) Titulación: > Siguiente paso: Memoria y anexos Tutor: Siguiente paso > ALFONSO Tema asignado: 18004-201G: Prueba Fran Idioma: Castellano Curso académico: 2017-18 Fecha solicitud: 02/07/2018 Título del trabajo Por favor, no introduzca todo el título en mayúsculas: Título del trabajo: Título del trabajo en inglés: Publicación en web Consentimiento para la consulta del trabajo en el Repositorio Institucional de Trabajos Académicos. Más información Autorización publicación en el Repositorio Institucional Sí, autorizo la publicación web No deseo autorizar

7 – Pinche en + Seleccionar para subir a la plataforma Autorización del tutor, Memoria del trabajo y los Anexos (en su caso)

### Depósito trabajo fin de estudios

#### Documentación

| Para realizar el depósito es necesario presentar la siguiente documentación:                                    | Paso 2 de 3                                             |
|----------------------------------------------------------------------------------------------------|---------------------------------------------------------|
| Autorización del tutor                                                                                          | Memoria y anexos<br>Aportación de documentación         |
| Autorización en formato PDF del tutor o tutores del trabajo relativa a la admisión del depósito del<br>trabajo. | <ul> <li>Siguiente paso: Finalizar solicitud</li> </ul> |
| + Seleccionar                                                                                                   | < Anterior Siguiente paso >                             |
| Memoria                                                                                                    |                                                         |
| Documento principal de la memoria del trabajo en formato PDF.                                                   |                                                         |
| + Seleccionar                                                                                                   |                                                         |
| Anexos                                                                                                    |                                                         |
| En su caso, incluya los documentos anexos a la memoria aportada en el apartado anterior.                        |                                                         |
| + Seleccionar                                                                                                   |                                                         |
|                                                                                                    |                                                         |

## 8 – Una vez incorporados los ficheros, nos mostrará un mensaje de confirmación

Anexos

8.1 – La memoria y anexos (en su caso), estarán disponibles para su descarga, también se podrán eliminar en caso de que se deseen sustituir por otros durante el plazo de depósito.

| 1 Fichero guardado correctamente |                                                                                                    |                                                                                             |  |  |  |
|----------------------------------|----------------------------------------------------------------------------------------------------|---------------------------------------------------------------------------------------------|--|--|--|
| ocumentación                     |                                                                                                    |                                                                                             |  |  |  |
|                                  | Para realizar el depósito es necesario presentar la siguiente documentación:                                    | Paso 2 de S                                                                                 |  |  |  |
|                                  | Autorización del tutor                                                                                          | Memoria y anexos<br>Aportación de documentación                                             |  |  |  |
|                                  | Autorización en formato PDF del tutor o tutores del trabajo relativa a la admisión del depósito del<br>trabajo. | AutorizacionTutor: AutorizaciÃ <sup>3</sup> n tuto<br>(Prueba).pdf Descargar                |  |  |  |
|                                  | + Seleccionar                                                                                                   | <ul> <li>Memoria: Memoria TFG (Prueba).pdf</li> <li>Descargar </li> <li>Eliminar</li> </ul> |  |  |  |
|                                  | ✓ Autorización del tutor aportada a la documentación                                                            | > Siguiente paso: Finalizar solicitud                                                       |  |  |  |
|                                  | Memoria                                                                                                    | < Anterior Siguiente pas                                                                    |  |  |  |
|                                  | Documento principal de la memoria del trabajo en formato PDF.                                                   |                                                                                             |  |  |  |
|                                  | + Seleccionar                                                                                                   |                                                                                             |  |  |  |

# 9 – Revise todos los datos y la documentación aportada

9.1 – Pulse Finalizar solicitud > para terminar el depósito

### Depósito trabajo fin de estudios

#### Solicitud de depósito

Por favor, revise el resumen de la solicitud y pulse botón "Finalizar solicitud" para aceptar y presentar en Sede Electrónica.

| Alumno:                          | ADRIÁN                                                                        |
|----------------------------------|-------------------------------------------------------------------------------|
| Email:                           | @alum.unirioja.es                                                             |
| Titulación:                      | Grado en Administración y Dirección de Empresas (201G)                        |
| Tema asignado:                   | 18004-201G: Prueba Fran                                                       |
| Tutor:                           | ALFONSO                                                                       |
| Fecha inicio:                    | 02/07/2018                                                                    |
| Curso académico:                 | 2017-18                                                                       |
| Título del trabajo:              | Esto es una prueba                                                            |
| Título del trabajo en<br>inglés: | Esto es una prueba                                                            |
| Documentación aportada:          | AutorizacionTutor: AutorizaciÃ <sup>3</sup> n tutor (Prueba).pdf<br>Descargar |
|                                  | <ul> <li>Memoria: Memoria TFG (Prueba).pdf</li> <li>Descargar</li> </ul>      |
| Idioma:                          | Castellano                                                                    |
| Autorizo publicación en<br>web:  | Sí                                                                            |

#### Paso 3 de 3

.. . . .

| > Último paso. |                     |   |
|----------------|---------------------|---|
| < Anterior     | Finalizar solicitud | > |
|                |                     |   |
|                |                     |   |
|                |                     |   |
|                | •                   |   |
|                |                     |   |
|                |                     |   |
|                |                     |   |
|                |                     |   |
|                |                     |   |
|                |                     |   |
|                |                     |   |
|                |                     |   |
|                |                     |   |
|                |                     |   |
|                |                     |   |
|                |                     |   |
|                |                     |   |

## **10** – Una vez finalizada la solicitud recibirá un correo electrónico de confirmación

# Depósito trabajo fin de estudios

#### Solicitud de depósito

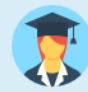

Solicitud guardada y registrada correctamente

Depósito realizado a fecha 02/07/2018 13:25. Recibirá un correo electrónico con la confirmación de la presentación.

🕕 Solicitud de depósito guardada correctamente

🖀 Volver al inicio